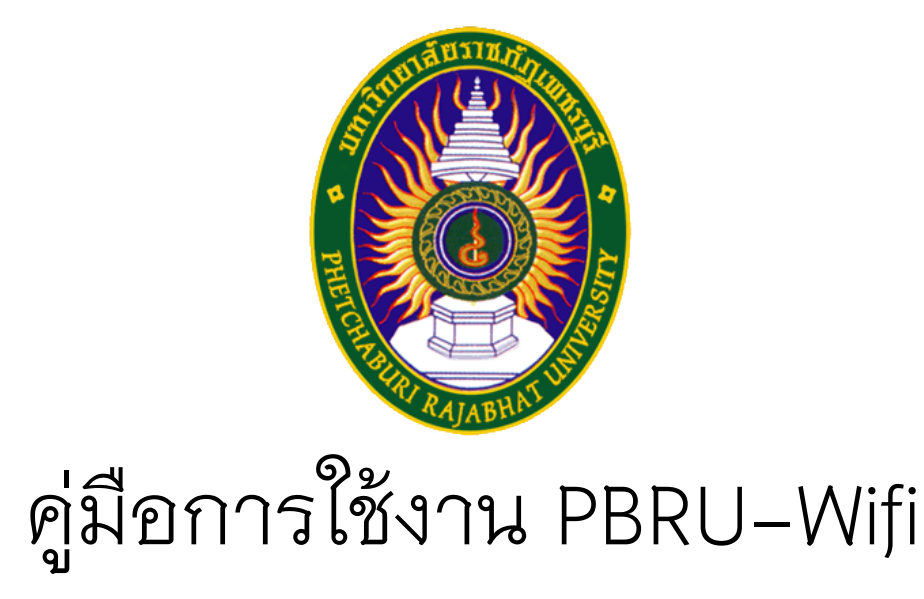

## ศูนย์เทคโนโลยีดิจิทัล มหาวิทยาลัยราชภัฏเพชรบุรี

## สำหรับเครื่องคอมพิวเตอร์ ระบบปฏิบัติการ Windows

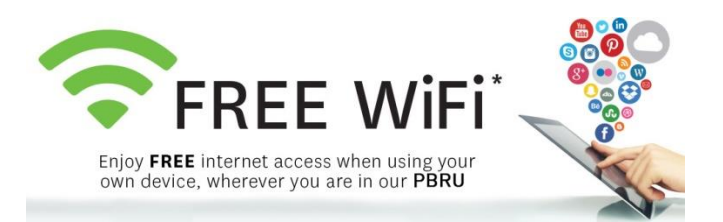

 เข้าสู่เมนู การเชื่อมต่อ Wi-Fi จากนั้นเลือก PBRU-Wifi (หรือคลิกขวาที่ PBRU-Wifi แล้วเลือกที่ Forget เพื่อรีเซ็ตค่าการเชื่อมต่อก่อน แล้วค่อยทำการเชื่อมต่อ PBRU-Wifi)

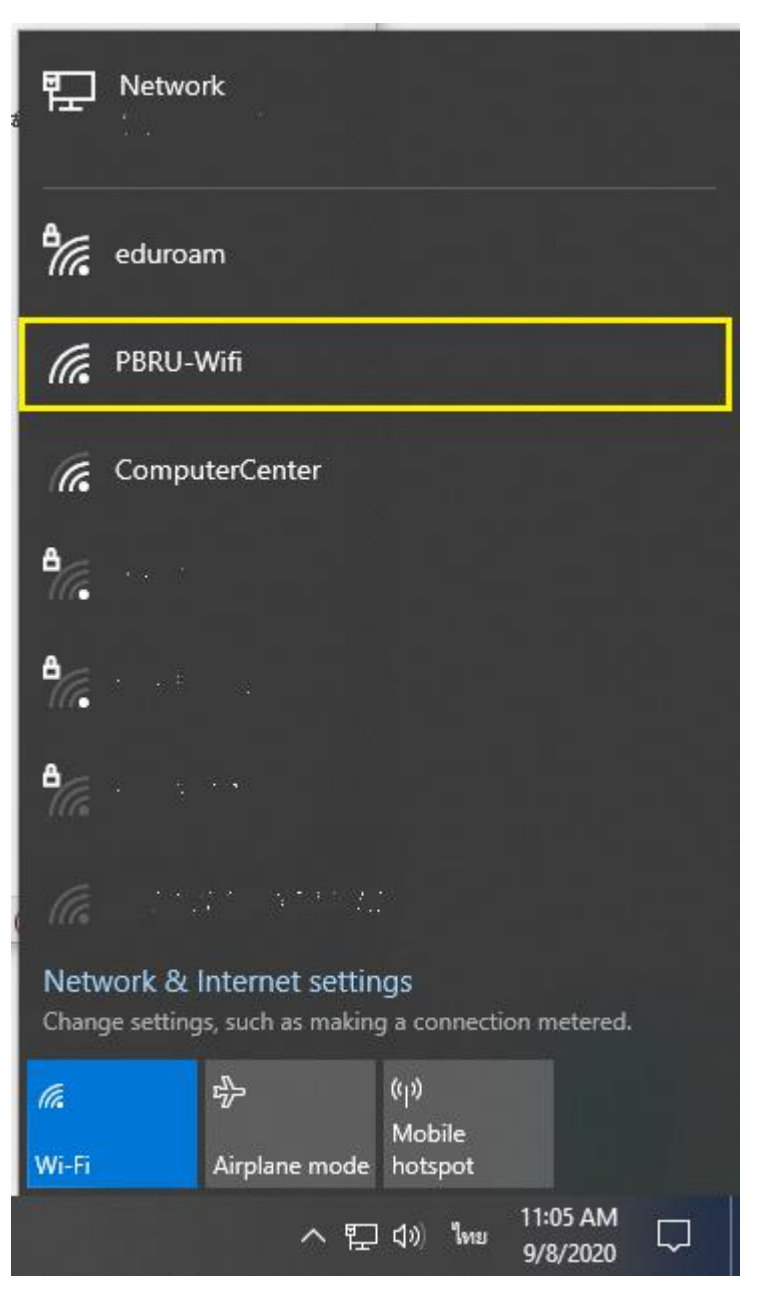

- เปิดโปรแกรม IE(Internet Explorer) ถ้าไม่เจอให้ไปพิมพ์คำว่า IE ในช่องค้นหา(รูป แว่นขยายใกล้ๆกับรูปปุ่ม Start ของ Windows)
- 3. ในช่องป้อน URL ให้ป้อนชื่อเว็บไซต์ที่ต้องการ หรือป้อน <u>www.msn.com</u>
- 4. จะมีหน้า This site is not secure ขึ้นมา ให้คลิกที่ More information

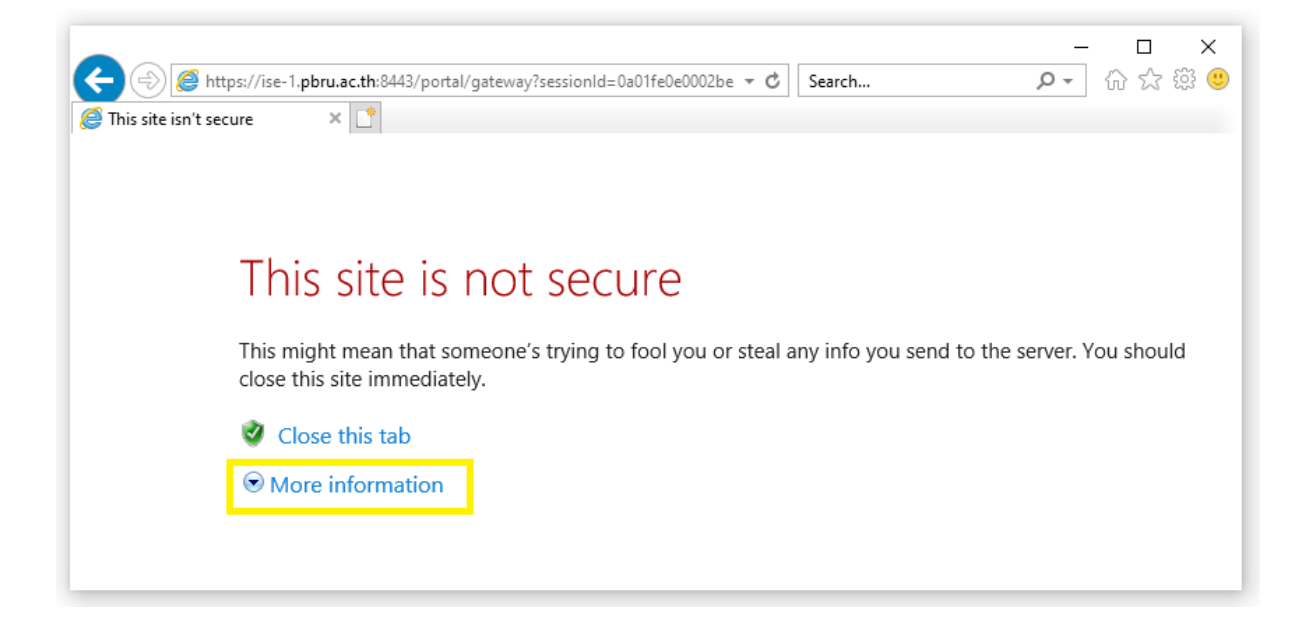

5. และคลิกที่ Go on to the webpage

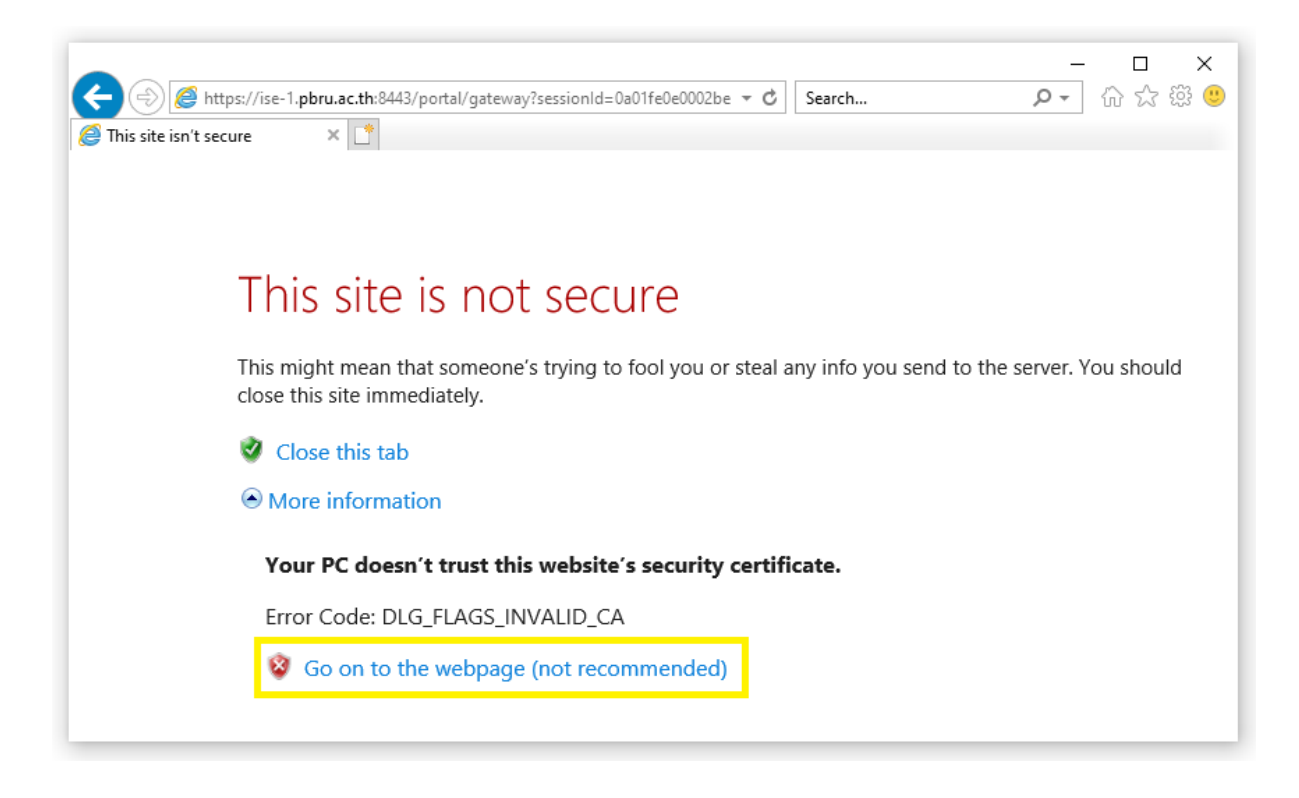

|                                                                                          | nortal/PortalSatura act 👻 🕄 Cartificate arror 🖒 Saarch | - □ × |
|------------------------------------------------------------------------------------------|--------------------------------------------------------|-------|
| PBRU-Portal ×                                                                            |                                                        |       |
| \$                                                                                       | Phetchaburi Rajabhat University                        |       |
| Sign On                                                                                  |                                                        |       |
| User Authentication                                                                      |                                                        |       |
|                                                                                          | Username:                                              |       |
|                                                                                          | 1                                                      |       |
|                                                                                          | Password:                                              |       |
|                                                                                          |                                                        |       |
|                                                                                          |                                                        |       |
|                                                                                          | Sign On                                                |       |
|                                                                                          |                                                        |       |
| ศูนย์เทคโนโลยีดิจิห้ล มหาวิทยาลัยราชภัฏเพชรบุรี โทร : 032-708601 email : info@pbru.ac.th |                                                        |       |
|                                                                                          |                                                        |       |

6. ป้อนบัญชีผู้ใช้อินเทอร์เน็ต แล้วคลิกปุ่ม "Sign On"

7. เมื่อลงชื่อเข้าใช้สำเร็จจะมีหน้าเว็บไซต์มหาวิทยาลัยฯขึ้นมา

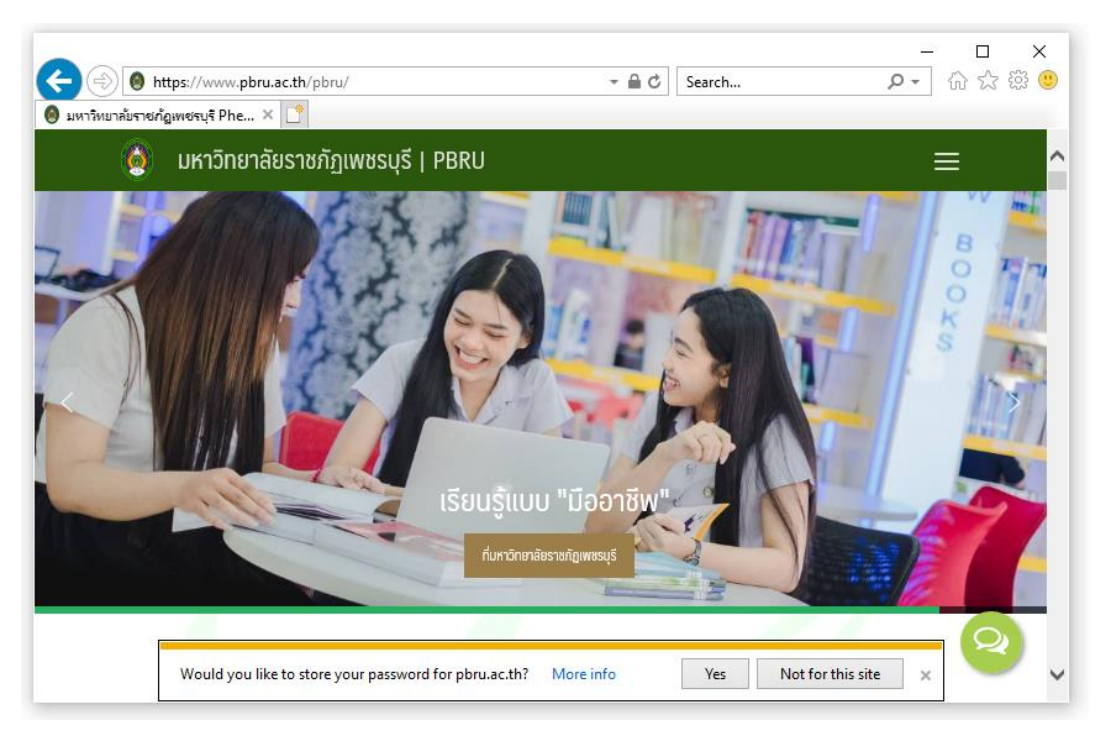

8. และสามารถใช้ Google Chrome หรือ Browser อื่นๆ เพื่อเข้าเว็บไซต์ได้ตามปกติ